# [17] トロコイド曲線を使用した歯車

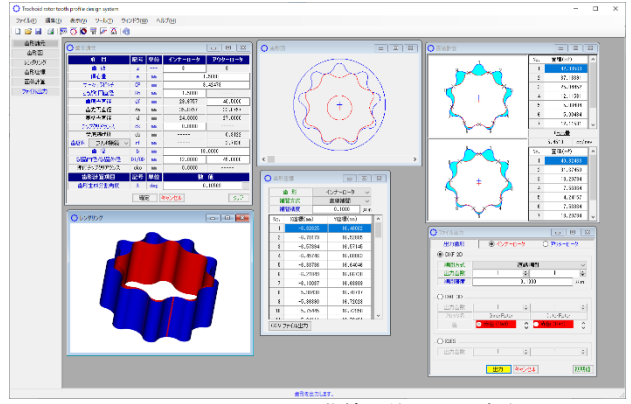

図 17.1 トロコイド曲線を使用した歯車

# 17.1 概要

インナーロータの歯数、アウターロータの歯底円直径および偏 心量を基準として、それぞれの歯形を決定します. 歯形曲線は、 ころがり円直径や偏心量によって変化し、生成した歯形から、各 部屋の面積計算を行い吐出量(cc/rev)を算出します.また、3次 元歯形で表示します.

### 17.2 諸元入力画面

- (1) ロータ諸元の入力画面を図 17.2 に示します.
- (2) サーキュラーピッチの変更により歯の大きさを変更すること ができます.
- (3) クリアランスを与えた歯形を生成することができます.
- (4) アウターロータの歯底部分はフルRまたは任意のRで接続す ることができます.
- (5) ころがり円直径により歯形曲線を変更することができます.
- (6) 歯幅は叶出量の計算及び三次元の歯形表示に使用します.
- (7) 歯形生成分割角度は、歯形の細かさの尺度です.

| 🕞 歯形諸元 📃 🗖 💌  |       |     |            |         |  |  |  |  |
|---------------|-------|-----|------------|---------|--|--|--|--|
| 項目            | 記号    | 単位  | インナーロータ    | アウターロータ |  |  |  |  |
| 歯 数           | z     |     | 8          | 9       |  |  |  |  |
| 偏心量           | е     | mm  | 1.5000     |         |  |  |  |  |
| サーキュラピッチ      | CP    | mm  | 9.42478    |         |  |  |  |  |
| ころがり円直径       | Rb    | mm  | 1.5000     |         |  |  |  |  |
| 歯底円直径         | df    | mm  | 29.6757    | 40.5000 |  |  |  |  |
| 歯先円直径         | da    | mm  | 35.6757    | 32.6757 |  |  |  |  |
| 基準円直径         | d     | mm  | 24.0000    | 27.0000 |  |  |  |  |
| チップクリアランス     | ck    | mm  | 0.0000     |         |  |  |  |  |
| 歯底逃げ量         | cb    | mm  |            | 0.9122  |  |  |  |  |
| 歯底R フルR接続 ∨   | rf    | mm  |            | 2.7136  |  |  |  |  |
| 歯幅            | b     | mm  | 18.0000    |         |  |  |  |  |
| 製品内径/製品外径     | Di/OD | mm  | 12.0000    | 45.0000 |  |  |  |  |
| 押付チップクリアランス   | cko   | mm  | 0.0000     |         |  |  |  |  |
| <b>歯形計算項目</b> | 記号    | 単位  | <b>數</b> 値 |         |  |  |  |  |
| 歯形生成分割角度      | λ     | deg | 0.10569    |         |  |  |  |  |
| 確定 キャンセル クリア  |       |     |            |         |  |  |  |  |

図 17.2 ロータ諸元の設定

#### 17.3 ロータの歯形図

ロータのかみ合い組図を図 17.3 に示します.また、補助機能に よりピッチ円の作図やインナーロータの回転角度を変更した図を 作図(拡大図)することができます.図17.4 にロータの歯形座標 を表示します.

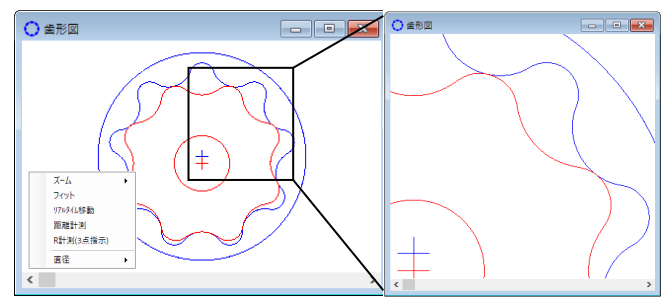

図 17.3 歯形図

| - 1 | <b>台 形</b> | インナーロータ 〜 |          |          |         |      |
|-----|------------|-----------|----------|----------|---------|------|
| 補   | 間方式        | 円頭補間 🗸    |          |          |         |      |
| 補   | 間積度        | 直線補間      | 1        |          |         |      |
| No. | K座槽(m)     | Y座標(m)    | R中心X(nn) | R中心Y(m)  | R(mn)   | 回転方向 |
| 1   | -6.82625   | 16.48002  | -5.52828 | 13.34909 | 3.38932 | CN   |
| 2   | -6.21849   | 16.66738  | -5.50696 | 13.18868 | 3.55073 | CW   |
| 3   | -5.98430   | 16.70717  | -5.51935 | 13.11518 | 3.62197 | CW   |
| 4   | -5.75445   | 16.72950  | -5.55321 | 13.25185 | 3.48347 | CN   |
| 5   | -5.52867   | 16.73523  | -5.55755 | 13.74633 | 2.98904 | CW   |
| 6   | -5.30678   | 16.72484  | -5.53477 | 13.85634 | 2.87755 | CW   |
| 7   | -4.66330   | 16.59875  | -5.50692 | 13.95981 | 2.77050 | CW   |
| 8   | -4.35434   | 16.47918  | -5.57422 | 13.80172 | 2.94226 | CN   |
| 9   | -4.15305   | 16.37799  | -6.26931 | 12.53411 | 4.38794 | CW   |
| 10  | -3 95489   | 18 28204  | -8 08221 | 9.61222  | 7 81802 | CW.  |

図 17.4 座標

#### 17.4 面積計算

歯形計算後,各面積および吐出量を図17.5に示します.図中の [×]マークは、ロータ歯形の接点を示します.

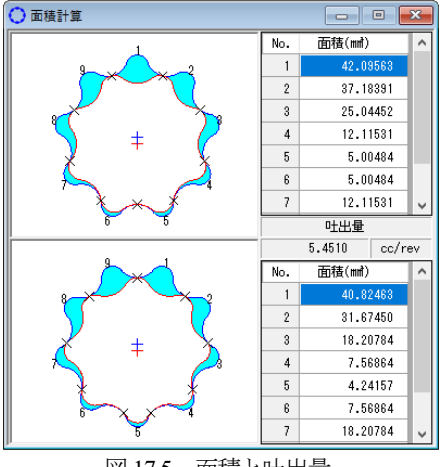

図 17.5 面積と吐出量

# 17.5 レンダリング図

歯形レンダリングを図 17.8 に示します. 図 17.9 のコントロール フォームにより視点や回転角を変更することができ、歯形図に接 触線を観察することができます. 図 17.10, 図 17.11 に作図例を示 します.

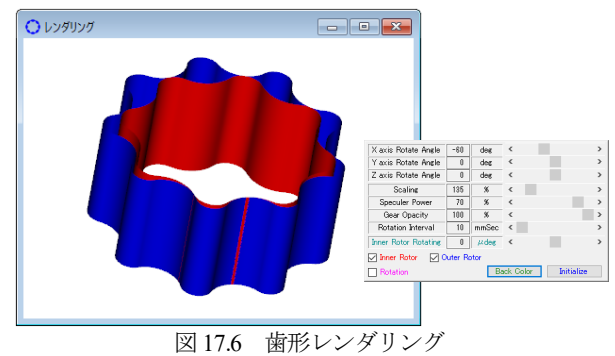

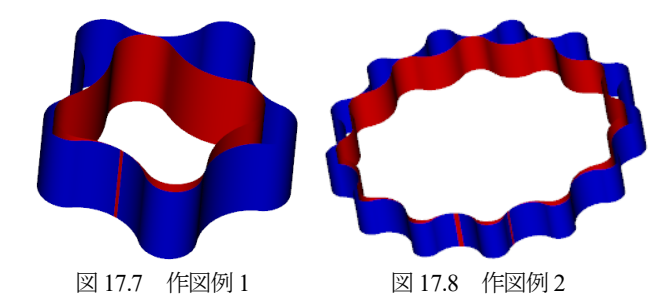

# 17.6 歯形 DXF 出力

①インナーロータ歯形, ②アウターロータ歯形を DXF ファイ ルでおよび 3D-IGES ファイルで出力することができます. 図 17.8 に設定フォームを, 図 17.9 および図 17.10 に CAD 作図例を示し ます.

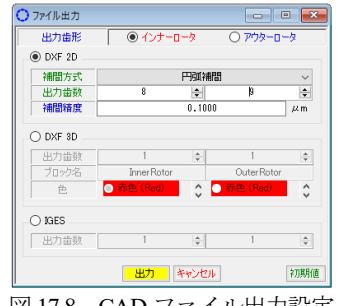

図 17.8 CAD ファイル出力設定

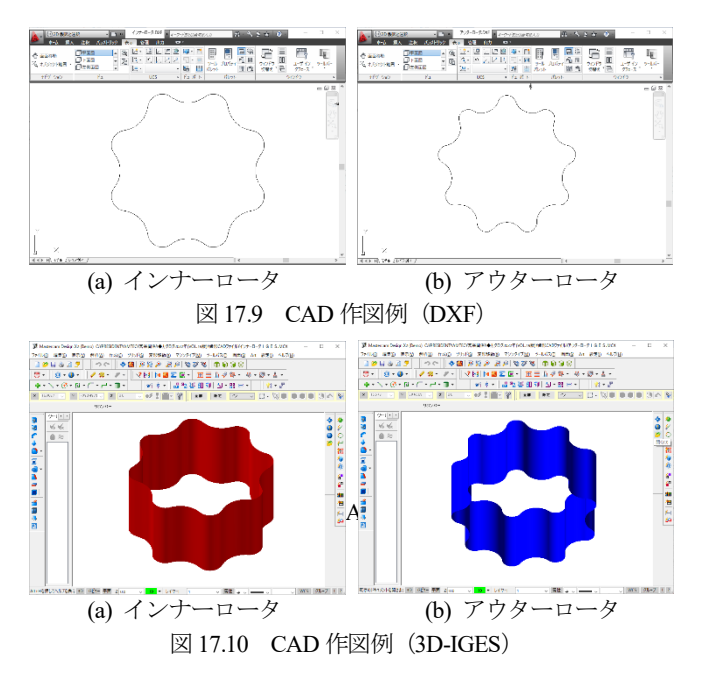

### [18] Adduction differential gear design system

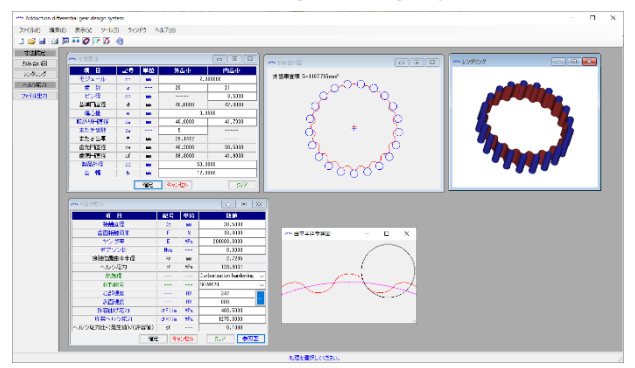

図 18.1 Adduction differential gear

# 18.1 概要

Adduction differential gear (愛称:ピンコイド歯車)は、外歯車 と内歯車に1歯差または2歯差を与えた内転差動式の歯車減速装 置です.インボリュート歯形を用いて同じ機構を成立させること ができますが、効率やかみ合い干渉の点からも内歯車にピンを配 置する歯形が有利と言えます.

# 18.2 諸元入力

- (1) 歯車諸元の入力画面を図 18.2 に示します.
- (2) 最大歯数差は,2 歯です.
- (3) 外歯車の歯形は、内歯車のピン径と、ころがり円および偏心 量から決定します.
- (4) 外歯車の歯厚管理用に、またぎ歯数を設定します.

| 項目     | 記号 | 単位 | 外歯車      | 内歯車     |  |  |  |  |  |
|--------|----|----|----------|---------|--|--|--|--|--|
| モジュール  | mn | mm | 2.000000 |         |  |  |  |  |  |
| 歯 数    | z  |    | 20       | 21      |  |  |  |  |  |
| ピン径    | Pq | mm |          | 3.5000  |  |  |  |  |  |
| 基準円直径  | d  | mm | 40.0000  | 42.0000 |  |  |  |  |  |
| 偏心量    | е  | mm | 0.8500   |         |  |  |  |  |  |
| 転がり円直径 | dw | mm | 40.0000  | 41.7000 |  |  |  |  |  |
| またぎ歯数  | ZW |    | 5        |         |  |  |  |  |  |
| またぎ歯厚  | W  | mm | 25.1412  |         |  |  |  |  |  |
| 歯先円直径  | da | mm | 40.2000  | 38.5000 |  |  |  |  |  |
| 歯底円直径  | df | mm | 36.8000  | 41.9000 |  |  |  |  |  |
| 製品外径   | od | mm | 50.0     | 000     |  |  |  |  |  |
| 歯幅     | Ь  | mm | 12.0     | 000     |  |  |  |  |  |
|        |    | 確定 | キャンセル    | クリア     |  |  |  |  |  |

図 18.2 諸元入力

#### 18.3かみ合い図

図 18.3 にかみ合い図を示します. 部分拡大(図 18.4) でピンと 外歯のかみ合いの接触位置を確認することができます.

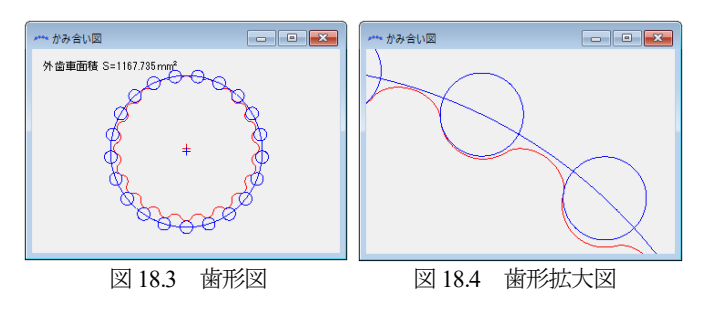

#### 18.4 歯形レンダリング

図 18.5 に歯形レンダリングを示します. X,Y,Z 軸で観察角度の 変更ができ、Z 軸移動量で拡大,縮小ができます. また、レンダ リングを □ Rotation で回転させることができます.

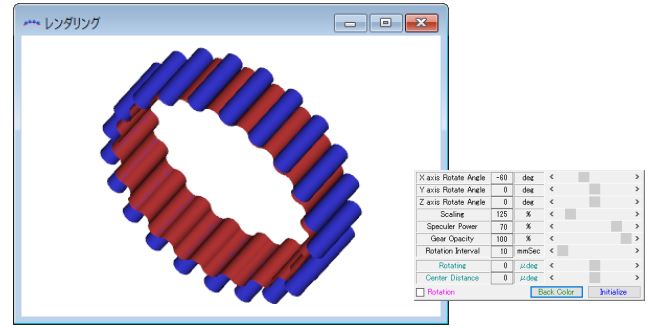

図 18.5 歯形レンダリング

### 18.5 偏心量を変更した歯形

外歯車の歯形は, 偏心量および転がり円直径で変化します. ここでは図 18.2 の歯車で偏心量を 1.3mm に変更した歯形を図 18.6 に示しますが, 僅かな偏心量の違いで歯形が大きく変わっています (悪い歯形の例です).

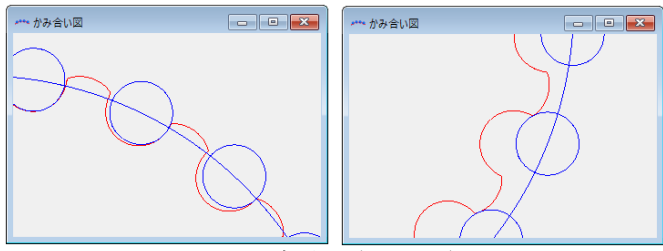

図 18.6 歯形図 (e=1.3mm)

### 18.6 DXF ファイル出力

図 18.7 に CAD データ出力設定を示します.また, CAD 作図例 を図 18.8 および図 18.9 に, 歯形 txt データを図 18.10 に示します.

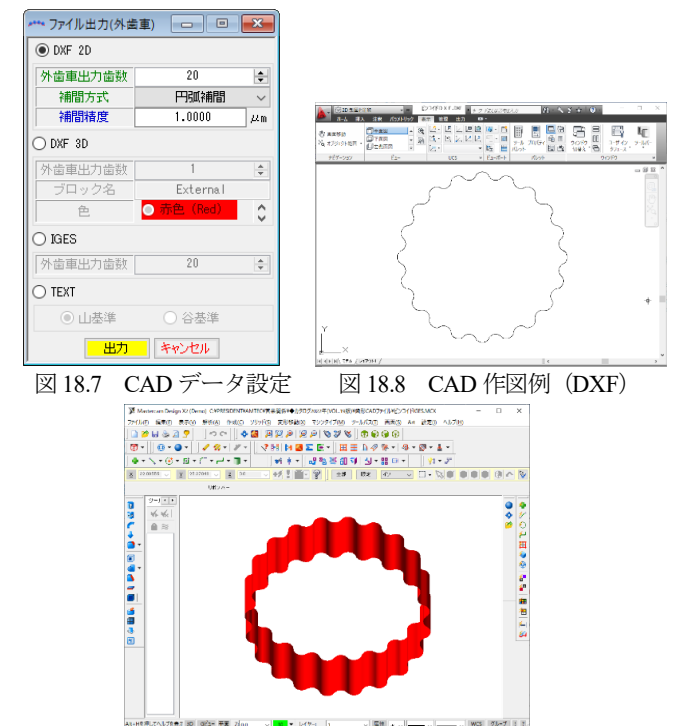

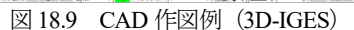

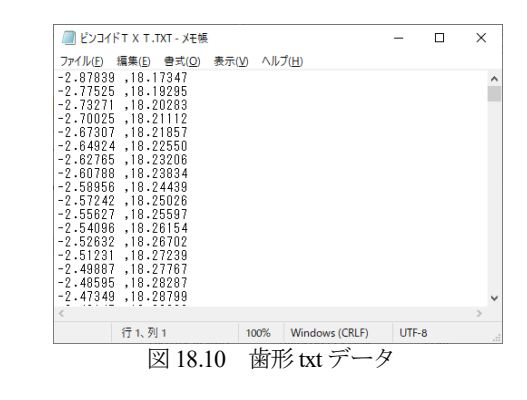

#### 18.7 強度計算

歯面に発生するヘルツ応力を図18.11で計算します.本例では, 外歯車歯形の接触直径が Dc=38.5mm (図 18.12) のヘルツ応力が  $\sigma_H=44.3$ MPa となりヘルツ応力と許容ヘルツ応力の比を示します. なお,歯車材料の許容応力は,図 18.13 のように表の中から選択 することができますが,図 18.11 で任意に設定することもできま す.

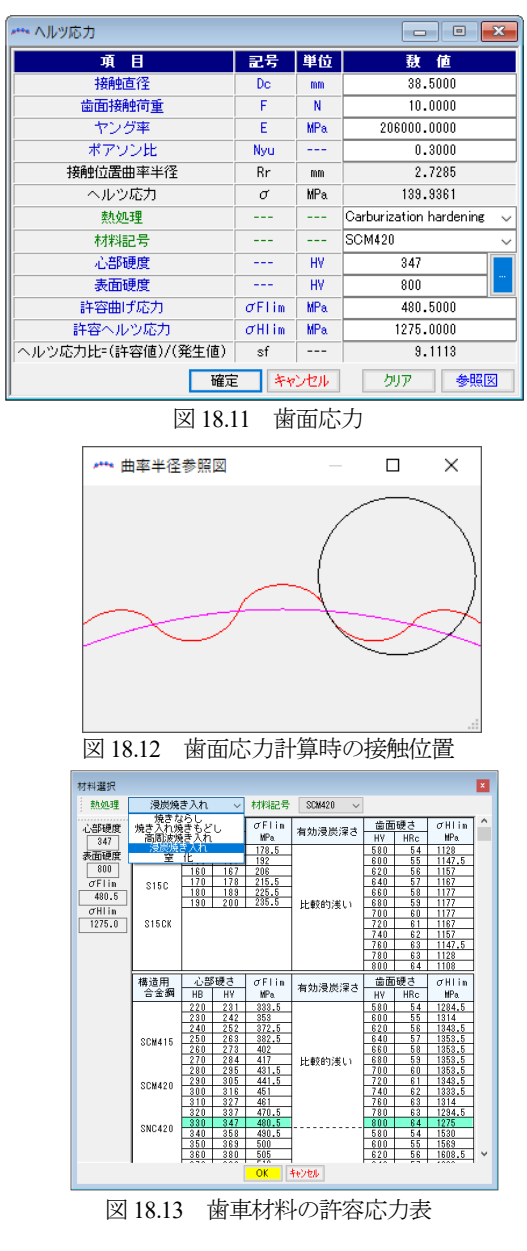